## Vendedor

## Como conferir inserir o código de rastreamento na minha venda no Marketplace ?

Acesse sua conta clicando em Minha Conta

Após procure por Minhas Vendas no Marketlace

Os novos pedidos apareceram sempre em Pagamento Confirmado

Poderá utilizar o filtro de Status de Pagamento para visualizar outros pedidos

Na linha do Pedido clique no botão Ver

Preencha corretamente o código de rastreamento e clique no botão Atualizar ao lado de cada produto que consta no pedido

ID de solução único: #2417 Autor: : MFORMULA FAQ Última atualização: 2018-08-25 18:05

URL: https://faq.mformula.net/content/251/1409/pt-br/como-conferir-inserir-o-código-de-rastreamento-na-minha-venda-no-marketplace-.html